## ATT SKICKA ETT UTSKICK

## Logga in och välj din sida

| Jesper Ylinen<br>Mina uppgifter<br>Mina barn | Nyheter Snack Bilder Anmäln. | Mina klubb-, sektion-     | & lagsidor     | Sök klubb/sektion/lag | Växla vy<br>Administratörsvy<br>Logga ut |
|----------------------------------------------|------------------------------|---------------------------|----------------|-----------------------|------------------------------------------|
|                                              |                              | Janstorps AIF P99 och P00 |                |                       |                                          |
|                                              |                              | Ledare                    | Administrera   |                       |                                          |
| <b>—</b>                                     |                              | Skurups IBK<br>Övrigt     |                |                       |                                          |
| Irycker                                      | du har sa blir               | Skurups IBK A-lag Herr    | rar            |                       |                                          |
| du adm                                       | inistrator direkt            | Ledare                    | 强 Administrera | — Trycker du här      | kommer                                   |
| uu aum                                       |                              | Skorups IBK Boll och le   | •k             |                       |                                          |
|                                              |                              | Ledare                    | 强 Administrera | du bara till sidan.   | an. Dá 🖵                                 |
|                                              |                              | Skurups IBK F-01/02/0     | 3              | måste du tryck        | a nå                                     |
|                                              |                              | Ledare                    | Administrera   |                       | u pu                                     |
|                                              |                              | Skurups IBK F-97          |                | administaörsvy        | / för att bli                            |
|                                              |                              | Ledare                    | 🔌 Administrera | odministrator         |                                          |
|                                              |                              | Skurups IBK Juniorlag     | Herrar         | auministrator.        |                                          |
|                                              |                              | Ledare                    | 🔌 Administrera |                       |                                          |
|                                              |                              | Skurups IBK P-00          |                |                       |                                          |
|                                              |                              | Ledare                    | Administrera   |                       |                                          |
|                                              |                              | Skurupa IRK D.04          |                |                       |                                          |
|                                              |                              | Ledare                    | Administrara   |                       |                                          |
|                                              |                              |                           | Administera    |                       |                                          |
|                                              |                              | Skurups IBK P-02/03/04    | 4              |                       |                                          |
|                                              |                              |                           | S Administrera |                       |                                          |
|                                              |                              | Skurups IBK P-99          |                |                       | O a suritu l sur                         |
|                                              |                              | Ledare                    | 强 Administrera |                       |                                          |
|                                              |                              | E                         |                |                       | initiais/ y y y y -IVIIVI-DD / 1         |

| INFORMATION   |
|---------------|
| Förstasidan   |
| Inställningar |
| Om laget      |
| Nyheter       |
| Utskick <     |
| Medlemmar     |
| Händelser     |
| Gästbok       |
| Länkar        |
| Webbfrågan    |
| Sponsorer     |
| Moduler       |
| Serier/Cuper  |

## Klicka på "Nytt Utskick" och välj om du vill skicka via sms eller e-post

| + Nytt utskick Tidigare          | utskick 🥐 Gra                 | tis grupp-SMS                  |                               | <u></u> ]                                  |
|----------------------------------|-------------------------------|--------------------------------|-------------------------------|--------------------------------------------|
| Välj typ »» Välj grupp »» Si     | kriv innehåll                 |                                |                               | ער און און און און און און און און און און |
| Nytt utskick                     |                               |                                |                               |                                            |
| Läs om nya Gratis grupp-SMS unde | ar fliken "Gratis grupp-SMS". | Vill du ändra vilka som får sv | var via SMS görs det under SI | MS-inställningar                           |
| Välj utskickstyp 💿 E-post        | SMS                           |                                |                               |                                            |
|                                  |                               |                                |                               | Nästa »                                    |

Här klickar du i vilken grupp som du vill skicka till(nya grupper lägger du till under medlemmar) .Du kan även skicka det till någon personligen men då får du klicka på + och bocka i där. Klicka på nästa.

| as on the crass grapp one officer linker locats grapp one if this do and a virke soft for sver the one gots declarate of one                | stallningar                                                                                                    |
|----------------------------------------------------------------------------------------------------|----------------------------------------------------------------------------------------------------|
| ficka i listan på sidan 'Välj grupp' för att välja enskilda mottagare. Du kan också skapa grupper under medlemmar för att under<br>Jtskick! | lätta ex.                                                                                                    |
| elare - (19)                                                                                                    | L                                                                                                    |
| dare - (2)                                                                                                    |                                                                                                    |
| rälder - (27)                                                                                                    |                                                                                                    |
| rrig - (0)                                                                                                    |                                                                                                    |
|                                                                                                    | Nästa                                                                                                    |
| da<br>da                                                                                                    | icka i listan på sidan 'Välj grupp' för att välja enskilda mottagare. Du kan också skapa grupper under medlemmar för att under<br>skick!<br>lare - (19)<br>are - (2)<br>alder - (27)<br>ig - (0) |

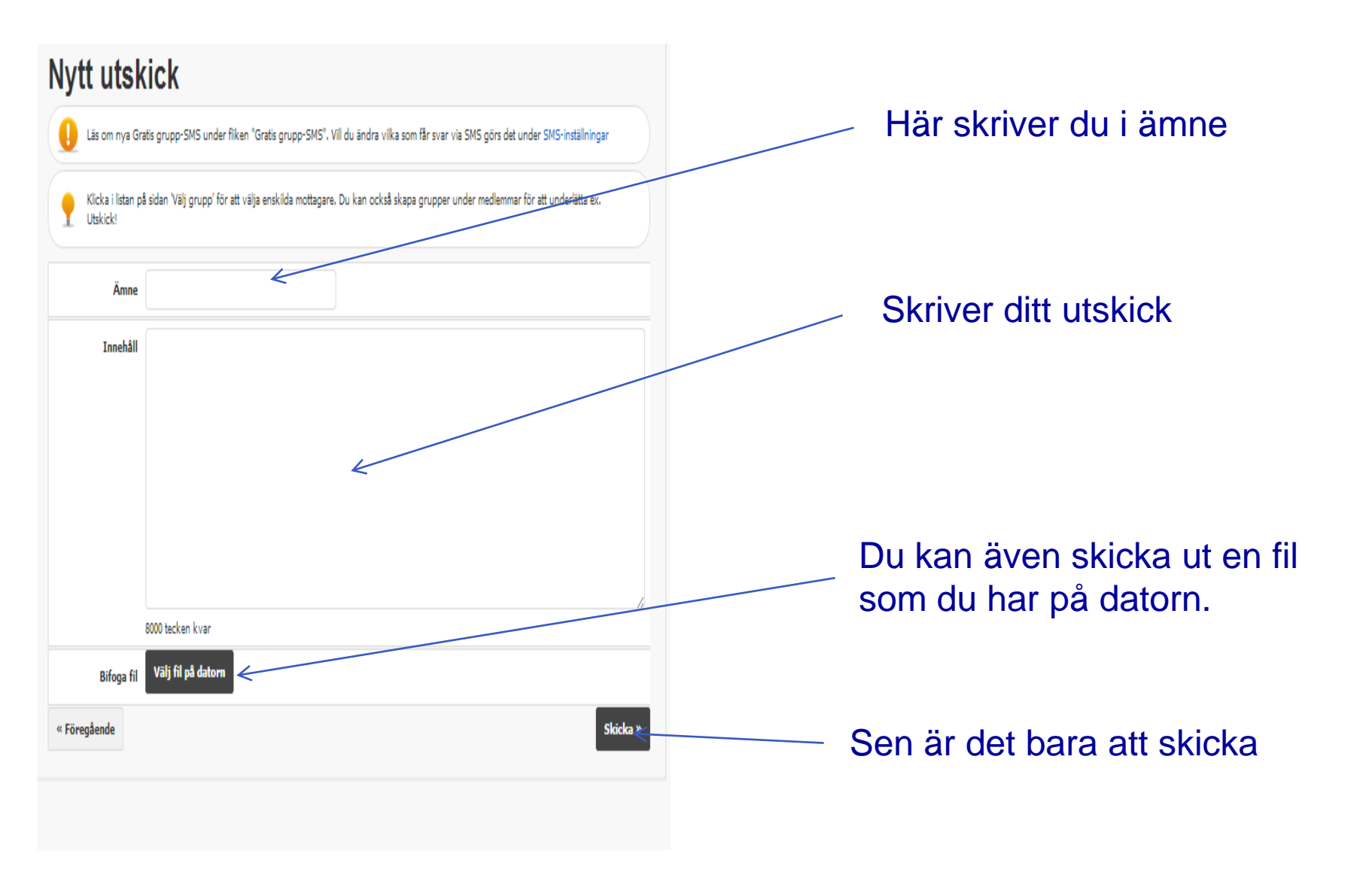

Security Level Initials/YYYY-MM-DD / 5